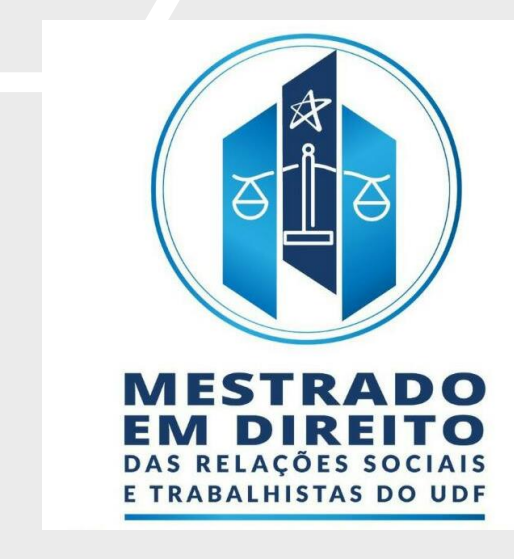

TUTORIAL PARA AUTORES OPEN JOURNAL SYSTEMS (OJS 3.2.1.0)

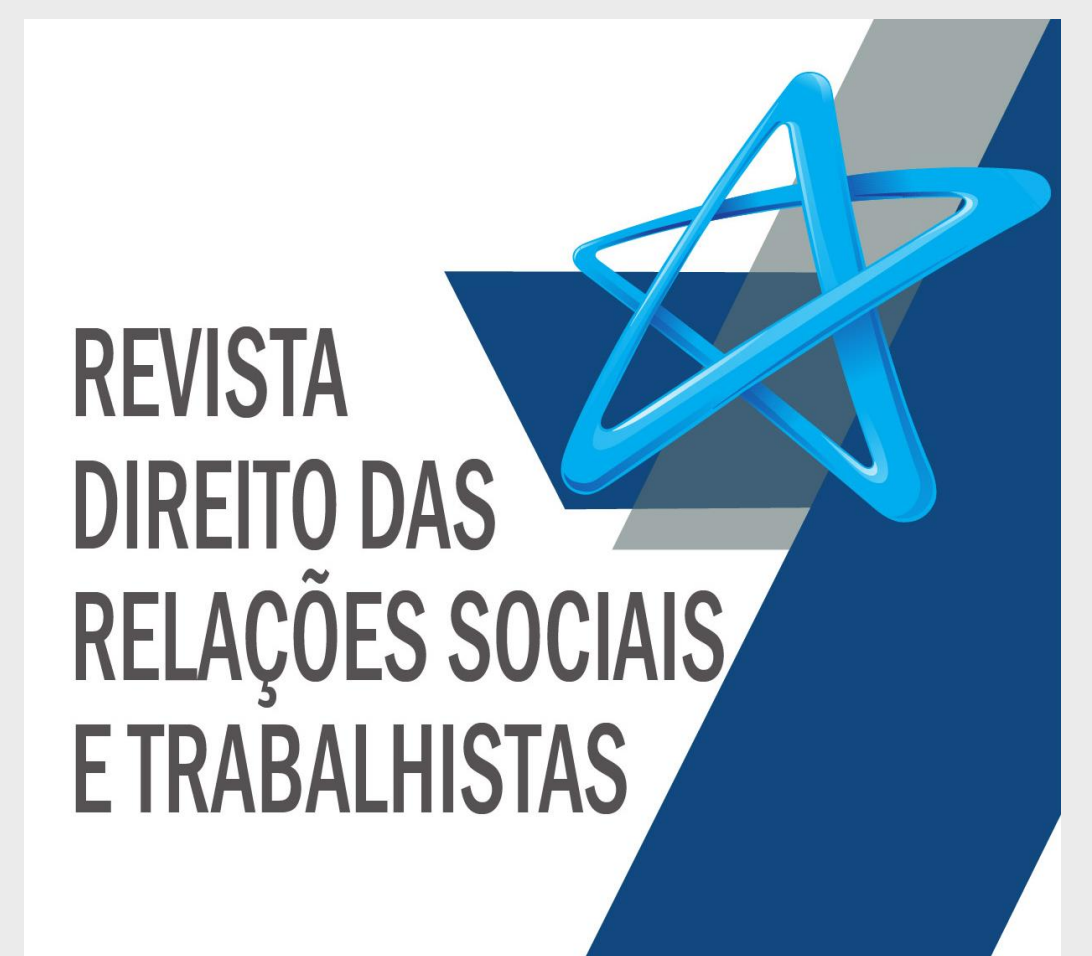

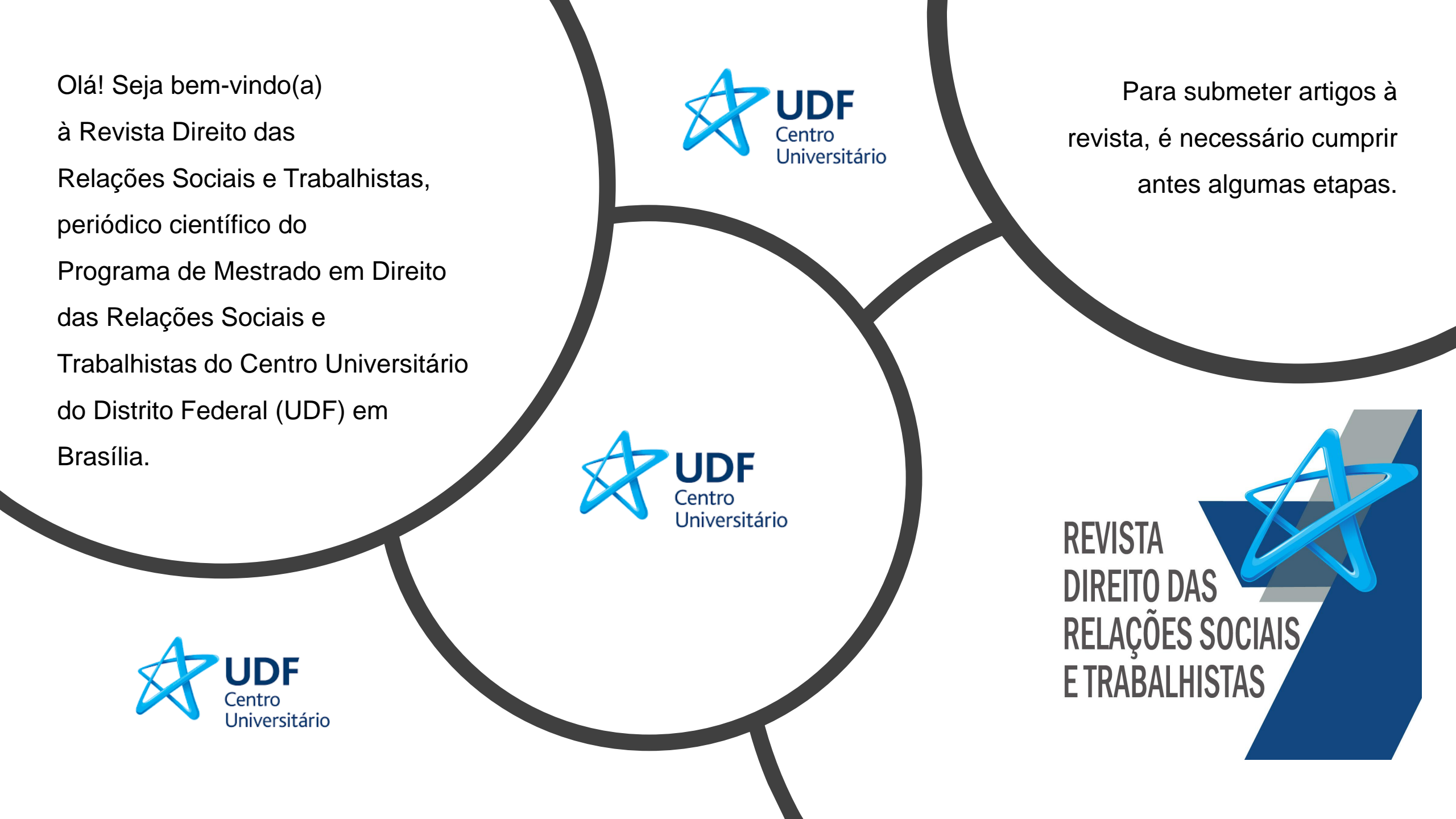

A Revista utiliza o Open Journal Systems (OJS 3.1.2.0), sistema de código livre gratuito desenvolvido pelo Public Knowledge Project sob a licença GNU General Public License.

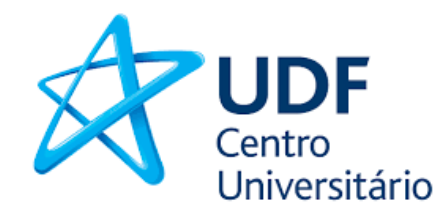

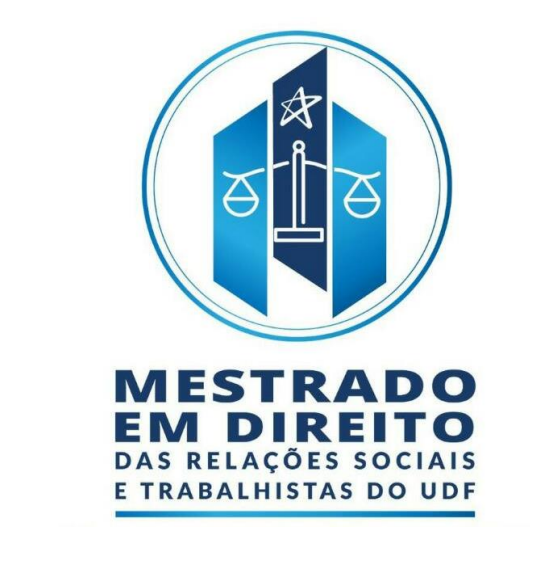

Antes de submeter artigos por meio do sistema OJS 3.2.1.0, o autor deve se cadastrar no site da revista e editar um perfil de acesso.

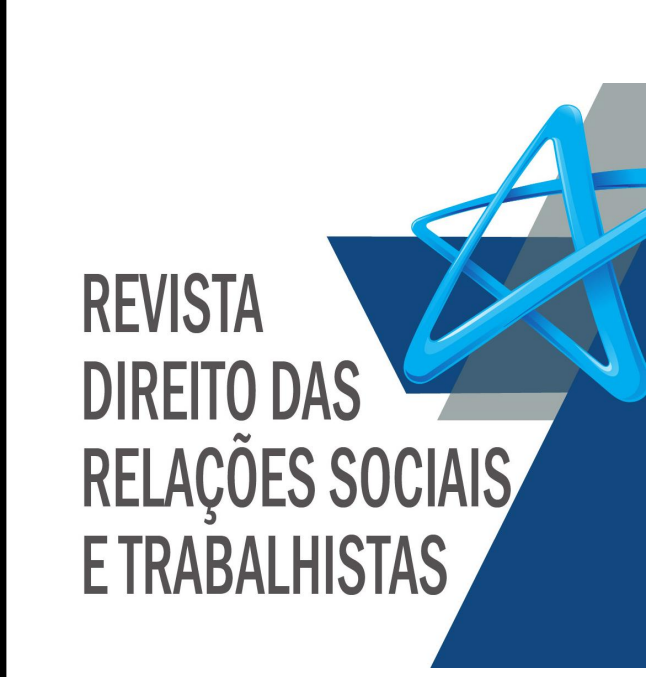

REVISTA DIREITO DAS RELAÇÕES SOCIAIS E TRABALHISTAS

### 1º Passo

Fazer o cadastro no site da Revista:

http://publicacoes.udf.e du.br/index.php/relacoe s-sociais-trabalhista

### 2º Passo

Uma vez realizado o cadastro, acessar a página principal da revista com o login cadastrado.

### 3º Passo

No menu SOBRE, clicar em SUBMISSÕES. O autor será direcionado às orientações para o envio do artigo.

### 1º Passo: Cadastro

O primeiro passo para iniciar a submissão do artigo, é fazer o cadastro como autor no site da revista: http://publicacoes.udf.edu.br/index.php/relacoes-sociais-trabalhista

Cadastro Acesso Revista Direito das Relações Sociais e Trabalhistas Arquivos Sobre -Q Buscar Atual Idioma Edição Atual English v. 7 n. 1 (2021): REVISTA DIREITO DAS RELAÇÕES SOCIAIS E TRABALHISTAS Español (España) Português (Brasil) Français (France) **VOLUME 7 - NÚMERO 1** Italiano JANEIRO/ABRIL 2021 Informações

REVISTA

**DIREITO DAS** 

**RELAÇÕES SOCIAIS** 

**E TRABALHISTAS** 

### 1º Passo: Cadastro

Ao clicar na opção "cadastro" na lateral superior direita do site da revista: http://publicacoes.udf.edu.br/index.php/relacoes-sociais-trabalhista, o autor será direcionado para o preenchimento dos seguintes campos:

| Atual    | Arquivos        | Sobre - | Q Bu               |
|----------|-----------------|---------|--------------------|
| Início   | / Cadastrar     |         |                    |
|          |                 |         | Idioma             |
| Perfil   | 1               |         | English            |
| Nome *   | *               |         | Español (España)   |
|          |                 |         | Português (Brasil) |
|          |                 |         | Français (France)  |
| Sobren   | nome            |         | Italiano           |
| L        |                 |         |                    |
| Institui | ção/Afiliação * |         |                    |
|          |                 |         | Informações        |

REVISTA DIREITO DAS RELAÇÕES SOCIAIS E TRABALHISTAS

O segundo passo para iniciar a submissão do artigo, é clicar no menu "Editar meu perfil".

A seguir, o site direciona o autor para o sistema OJS para edição do login de acesso.

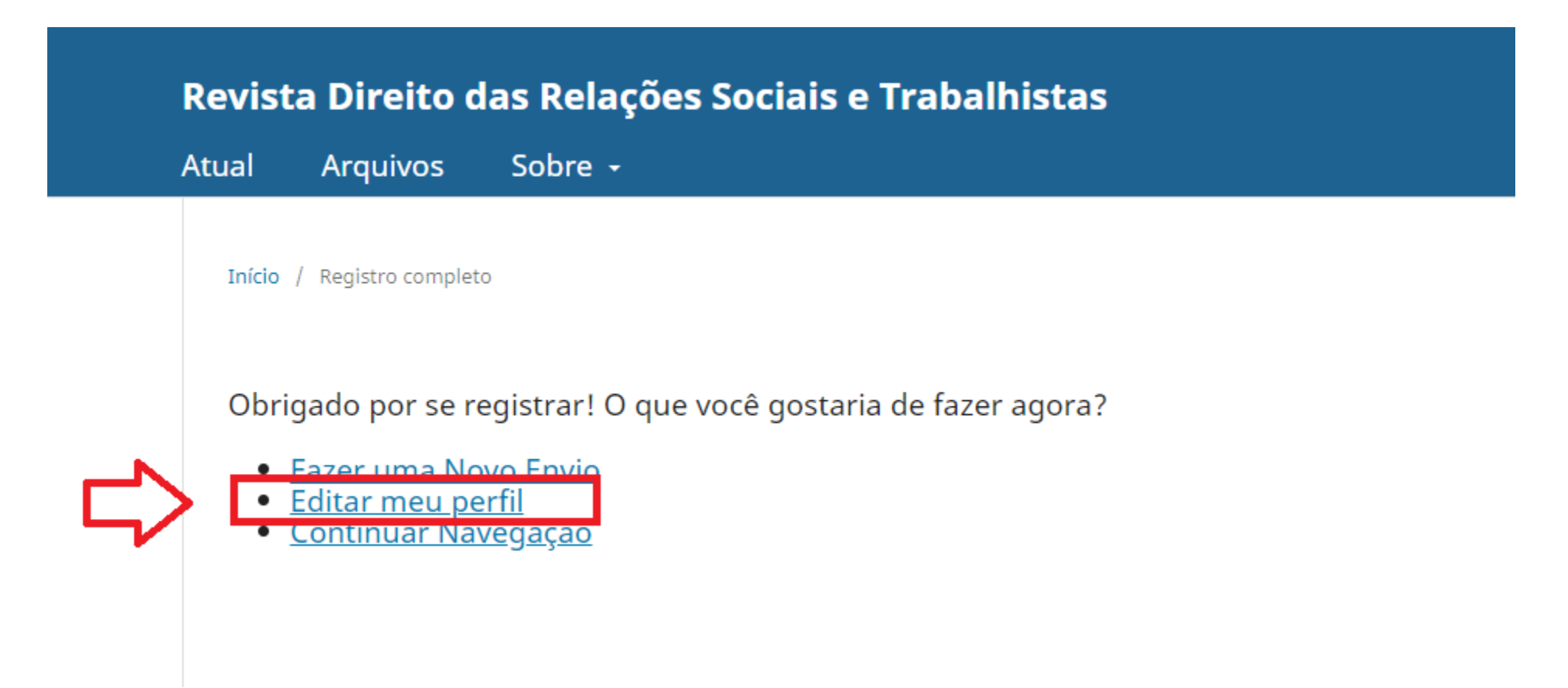

REVISTA DIREITO DAS RELAÇÕES SOCIAIS E TRABALHISTAS

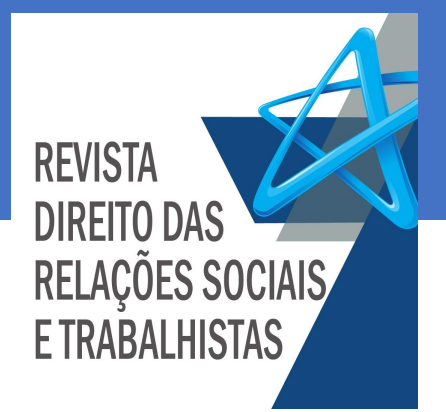

Preencha seus dados de identificação e clique em salvar.

| Revista Direito das Relações So | ociais e Trabalhistas | Tarefas 🕕      |              |                      |               |              |               | Português (Brasil) | 👁 Ver o Site | <b>A</b> |
|---------------------------------|-----------------------|----------------|--------------|----------------------|---------------|--------------|---------------|--------------------|--------------|----------|
| $\underline{OJS}$               | Perfil                | Contata        | Danáia       | Dúblice              | Combo         | Netifice     | Chause de ADI |                    |              |          |
| OPEN JOURNAL SYSTEMS            | Identificação         | Contato        | Papers       | Publico              | Senna         | Notificações | Chave da API  |                    |              | Ajuda    |
| Nova submissão                  | Usuário               |                |              |                      |               |              |               |                    |              |          |
|                                 | Nome                  |                |              |                      |               |              |               |                    |              |          |
|                                 |                       |                |              |                      |               | Ø            |               |                    |              | Q        |
|                                 | Este campo é          | requerido.     |              |                      |               | Sobrei       | nome          |                    |              |          |
|                                 | Nome *                |                |              |                      |               |              |               |                    |              |          |
| Nome Público Preferido          |                       |                |              |                      |               |              |               |                    |              |          |
|                                 |                       |                |              |                      |               |              |               | Ø                  |              |          |
|                                 | Nome Público          |                |              |                      |               |              |               |                    |              |          |
|                                 | Salvar                |                |              |                      |               |              |               |                    |              |          |
|                                 | Seus dados são arn    | nazenados de a | acordo com i | nossa <u>declara</u> | ação de priva | acidade.     |               |                    |              |          |

Clique na aba "contato", insira seu e-mail e demais dados para interação com a revista e clique em salvar.

| evista Direito das Relações Socia | ais e Tra | balhis | stas    |     | Taref | fas   | 0 |            |      |         |                     |        |              |          |       | 😌 Português (Brasil) 🛛 👁 Ver o Site | <b>▲</b> |
|-----------------------------------|-----------|--------|---------|-----|-------|-------|---|------------|------|---------|---------------------|--------|--------------|----------|-------|-------------------------------------|----------|
| OIS                               | Perfi     | il     |         |     |       |       |   |            |      |         |                     |        |              |          |       |                                     |          |
| OPEN JOURNAL SYSTEMS              | Ide       | ntifi  | cação   | D   | Con   | itato | , | Pap        | oéis | Público | Sen                 | nha    | Notificações | Chave da | la AP | I                                   | 0 Ajuda  |
| ova submissão                     |           |        |         |     |       |       |   |            |      |         |                     |        |              |          | _     |                                     |          |
|                                   |           |        |         |     | L.    | com   |   |            |      |         |                     |        | •            | < -      |       | O email cadastrado já estará        |          |
|                                   | E-mai     | /*     |         |     |       |       |   |            |      |         |                     |        |              | N        |       | inserido pelo sistema.              |          |
|                                   | Þ         | Ê,     | В       | Ι   | U     | P     | 3 | $\diamond$ | 23   | 🛋 Uploa | d 🛨                 |        | Q            |          |       |                                     |          |
|                                   |           |        |         |     |       |       |   |            |      |         |                     |        |              |          |       |                                     |          |
|                                   |           |        |         |     |       |       |   |            |      |         |                     |        |              |          |       |                                     |          |
|                                   |           |        |         |     |       |       |   |            |      |         |                     |        |              |          |       |                                     |          |
|                                   |           |        |         |     |       |       |   |            |      |         |                     |        |              |          |       |                                     |          |
|                                   |           |        |         |     |       |       |   |            |      |         |                     |        |              |          |       |                                     |          |
|                                   |           |        |         |     |       |       |   |            |      |         |                     |        |              |          |       |                                     |          |
|                                   |           |        |         |     |       |       |   |            |      |         |                     |        |              |          |       |                                     |          |
|                                   | Assina    | ntura  |         |     |       |       |   |            | _    |         |                     |        |              |          |       |                                     |          |
|                                   |           |        |         |     |       |       |   |            | <    |         | impo op<br>ormar te | pciona | l para       |          |       |                                     |          |
|                                   | Telefo    | ne     |         |     |       |       |   |            |      | • III   |                     | eleion | e.           |          |       |                                     |          |
|                                   |           |        |         |     |       |       |   |            |      |         |                     |        | Q            |          |       |                                     |          |
|                                   | Institu   | ıição∕ | (Afilia | ção |       |       |   |            |      |         |                     |        |              |          |       |                                     |          |
|                                   |           |        |         |     |       |       |   |            |      |         |                     |        |              |          |       |                                     |          |

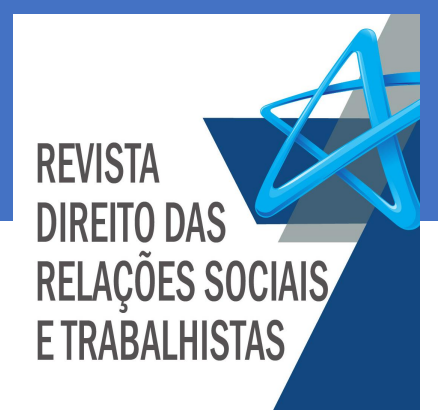

Clique na aba "papéis", selecione a função "Autor" e após clique em salvar.

Revista Direito das Relações Sociais e Trabalhistas Tarefas 0 Português (Brasil) 8 Over o Site Perfil Identificação Público Notificações Contato Papéis Senha Chave da API Ajuda Nova submissão Papéis Leitor Autor Avaliador Registre-se em outras revistas ÷ Área de interesse para avaliação Salvar Seus dados são armazenados de acordo com nossa declaração de privacidade.

REVISTA DIREITO DAS RELAÇÕES SOCIAIS E TRABALHISTAS

Concluído o preenchimento da aba "Papéis", o autor já estará habilitado para acessar o sistema de submissões. As demais abas "público", "senha", "notificações" e "chave da API" são de preenchimento facultativo.

Tarefas 0 Português (Brasil) Revista Direito das Relações Sociais e Trabalhistas Obs: a senha já foi definida pelo autor na primeira etapa do Perfil cadastro. Esta aba é utilizada apenas para alteração da senha Notificações Identificação Contato Papéis Público Senha Chave da API Submissões Digite as senhas atual e nova para alterar a senha de acesso ao cadastro. Senha atual Nova senha

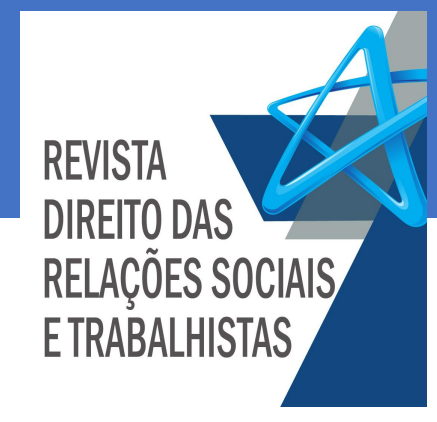

### 3º Passo: Iniciar submissão

Um vez criado o cadastro e editado o perfil de acesso, basta clicar no menu "Submissões" na lateral esquerda da tela. Na página seguinte, basta clicar em "Nova Submissão".

Revista Direito das Relações Sociais e Trabalhistas
Tarefas

OURNAL SYSTMS

Submissões

Fila

Arquivos

Minhas Submissões Designadas

Q

Buscar

O submissões

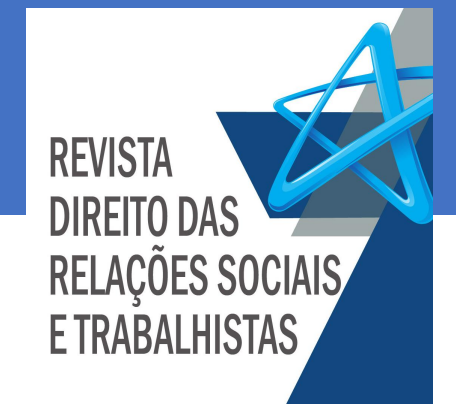

### 3º Passo: Iniciar submissão

No menu "Submissão", o autor cumprirá 4 etapas: 1. início (marcação dos requisitos de envio); 2. Transcrição do manuscrito; 3. Dados de Submissão; 4. Confirmação.

Tarefas 0 Revista Direito das Relações Sociais e Trabalhistas 😢 Português (Brasil) Ver o Site <u>-</u> Submeter um artigo 2. Transferência do manuscrito 3. Dados da Submissão 4. Confirmação 5. Próximos Passos 1. Início Submissões Idioma da Submissão Português (Brasil) × Arquivos da Submissão \* ##section.policy## Os artigos enviados para Revista Direito das Relações Sociais e Trabalhistas serão recebidos pela editora executiva da revista, que remeterá os arquivos, sem identificação, para análise de dois pareceristas anônimos para avaliação qualitativa de forma e conteúdo (double blind review). Após a avaliação, o autor receberá a informação se o artigo foi aprovado, aprovado com ressalvas ou rejeitado. Se desejar, o autor terá acesso aos pareceres sobre seu artigo, sem identificação do parecerista. Os artigos aprovados com ressalvas serão remetidos ao autor para que proceda às modificações oriundas das sugestões dos pareceristas, juntamente com os pareceres sem identificação. Após a revisão, os artigos modificados deverão ser enviados novamente para Revista Direito das Relações Sociais e Trabalhistas.

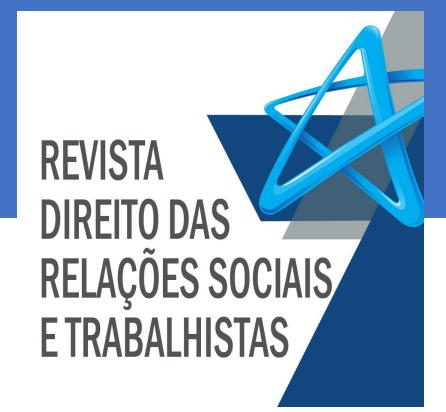

## SUBMISSÃO: 1º Início – Selecionar os requisitos

Na aba "Início", verifique se o seu artigo atende aos requisitos estabelecidos pela revista. Em seguida, marque cada um dos requisitos para dar sequência às etapas da submissão.

| Revista Direito das Relações Soc | ciais e Trabalhistas Tarefas 🕕                                                                                                    | 🛛 Português (Brasil) 👁 Ver o Site 🔺                                                                                                    |  |  |  |  |  |  |  |  |
|----------------------------------|----------------------------------------------------------------------------------------------------|----------------------------------------------------------------------------------------------------|--|--|--|--|--|--|--|--|
| OJS NUMBER OF STREET             | Submeter um artigo<br>1. Início 2. Transferência do manuscrito 3. Dados da Submissão 4. Confirmação 5. Próximos Passos                                                                                                    |                                                                                                    |  |  |  |  |  |  |  |  |
| Submissões                       | Idioma da Submissão                                                                                                    |                                                                                                    |  |  |  |  |  |  |  |  |
|                                  | Português (Brasil)                                                                                                    |                                                                                                    |  |  |  |  |  |  |  |  |
|                                  | Arquivos da Submissão *                                                                                                    |                                                                                                    |  |  |  |  |  |  |  |  |
|                                  | ##section.policy##                                                                                                    |                                                                                                    |  |  |  |  |  |  |  |  |
| É necessário                     | para avaliação qualitativa de forma e conteúdo (double blind review). Após a avaliação, o autor receberá a informação se o artigo foi apr<br>pareceres sobre seu artigo, sem identificação do parecerista. Os artigos aprovados com ressalvas serão remetidos ao autor para que pro<br>os pareceres sem identificação. Após a revisão, os artigos modificados deverão ser enviados novamente para Revista Direito das Relaçõ<br>Requisitos para Envio de Manuscrito | ovado, aprovado com ressalvas ou rejeitado. Se desejar, o autor terá acesso aos<br>oceda às modificações oriundas das sugestões dos pareceristas, juntamente com<br>es Sociais e Trabalhistas. |  |  |  |  |  |  |  |  |
| os requisitos<br>para seguir     | <ul> <li>A contribuição é original e inédita, e não está sendo avaliada para publicação por outra revista; caso contrário, deve-se justificar em '</li> <li>O arquivo da submissão está em formato Microsoft Word, OpenOffice ou RTF.</li> </ul>                                                                                                    | "Comentários ao editor".                                                                                                    |  |  |  |  |  |  |  |  |
| para as<br>próximas<br>etapas da | <ul> <li>URLs para as referências foram informadas quando possível.</li> <li>Mínimo de 10 (dez) e máximo de 30 (trinta) páginas (exceções serão analisadas pelo conselho editorial); Fonte Times New Roman, tamanho 12; Espaçamento entre linhas de 1,5; Sem espaçamento entre os parágrafos.</li> <li>Título em caixa alta, em português e inglês, em negrito e centralizado.</li> </ul>                                                                           |                                                                                                    |  |  |  |  |  |  |  |  |
| submissão.                       | Subtítulos em negrito, numerados e alinhados à esquerda.                                                                                                    |                                                                                                    |  |  |  |  |  |  |  |  |
|                                  | Resumo em língua portuguesa e em inglês, nos limites entre cinco e dez linhas, informando concisamente os pontos relevantes do a                                                                                                    | rtigo.                                                                                                    |  |  |  |  |  |  |  |  |
|                                  | Palavras chaves em português e em inglês, nos limites entre três e cinco.                                                                                                    |                                                                                                    |  |  |  |  |  |  |  |  |
|                                  | recuo de 4 cm da margem esquerda, com fonte menor que a utilizada no texto e sem aspas (fonte 10).                                                                                                    | o de citação direta com mais de tres inmas, destacada do corpo do texto com                                                                                                    |  |  |  |  |  |  |  |  |

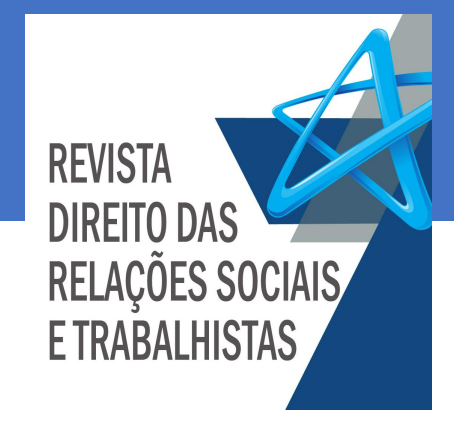

O sistema abrirá uma janela "carregar arquivo da submissão". Na aba "enviar submissão, clique na opção "componentes do artigo" e após clique em "Texto do artigo".

|   | Carregar Arquivo da Submissão                   | × |  |  |  |  |  |  |  |  |
|---|-------------------------------------------------|---|--|--|--|--|--|--|--|--|
|   | 1. Enviar Submissão 2. Metadados 3. Finalização |   |  |  |  |  |  |  |  |  |
|   | Componentes do artigo *                         |   |  |  |  |  |  |  |  |  |
|   | Selecione o componente do artigo                | ~ |  |  |  |  |  |  |  |  |
|   | Selecione o componente do artigo                |   |  |  |  |  |  |  |  |  |
| L | Texto do artigo                                 |   |  |  |  |  |  |  |  |  |
|   | Instrumento de pesquisa                         |   |  |  |  |  |  |  |  |  |
| _ | Materiais de pesquisa                           |   |  |  |  |  |  |  |  |  |
|   | Resultados de pesquisa                          |   |  |  |  |  |  |  |  |  |
|   | Transcrições                                    |   |  |  |  |  |  |  |  |  |
|   | Análise de dados                                |   |  |  |  |  |  |  |  |  |

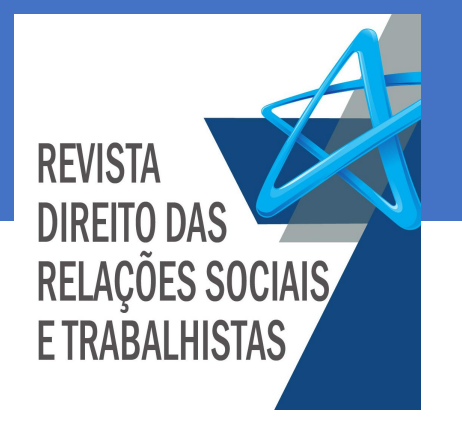

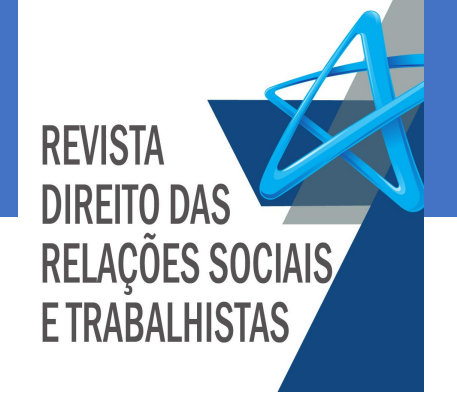

- Os artigos submetidos à Revista Direito das Relações Sociais e Trabalhistas são avaliados por dois pareceristas anônimos (*double blind review* – avaliação cega por pares).
- Para garantir a imparcialidade da avaliação, os arquivos são encaminhados para os pareceristas sem identificação da autoria.
- No momento de transferir o manuscrito no sistema OJS, o autor deve conferir se o arquivo já está anonimizado.

Em arquivos formato ".docx", os autores podem verificar se o arquivo

já está anonimizado. Clique no menu "arquivo" na lateral superior esquerda da tela.

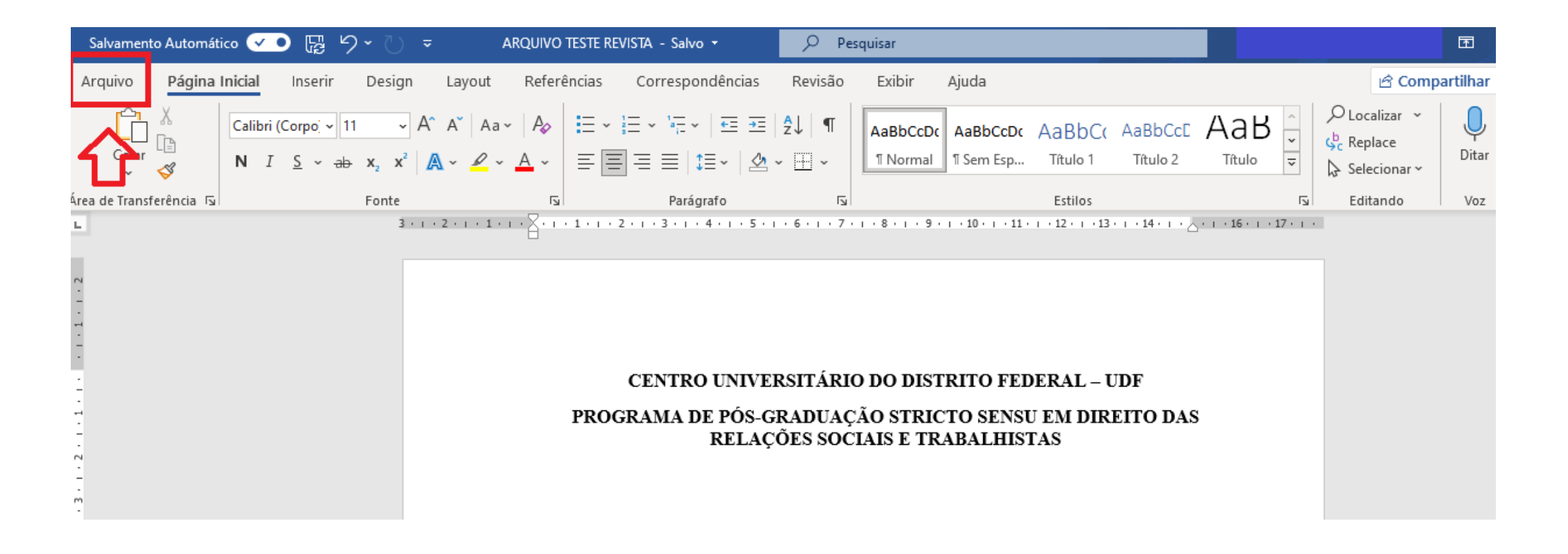

REVISTA DIREITO DAS RELAÇÕES SOCIAIS E TRABALHISTAS

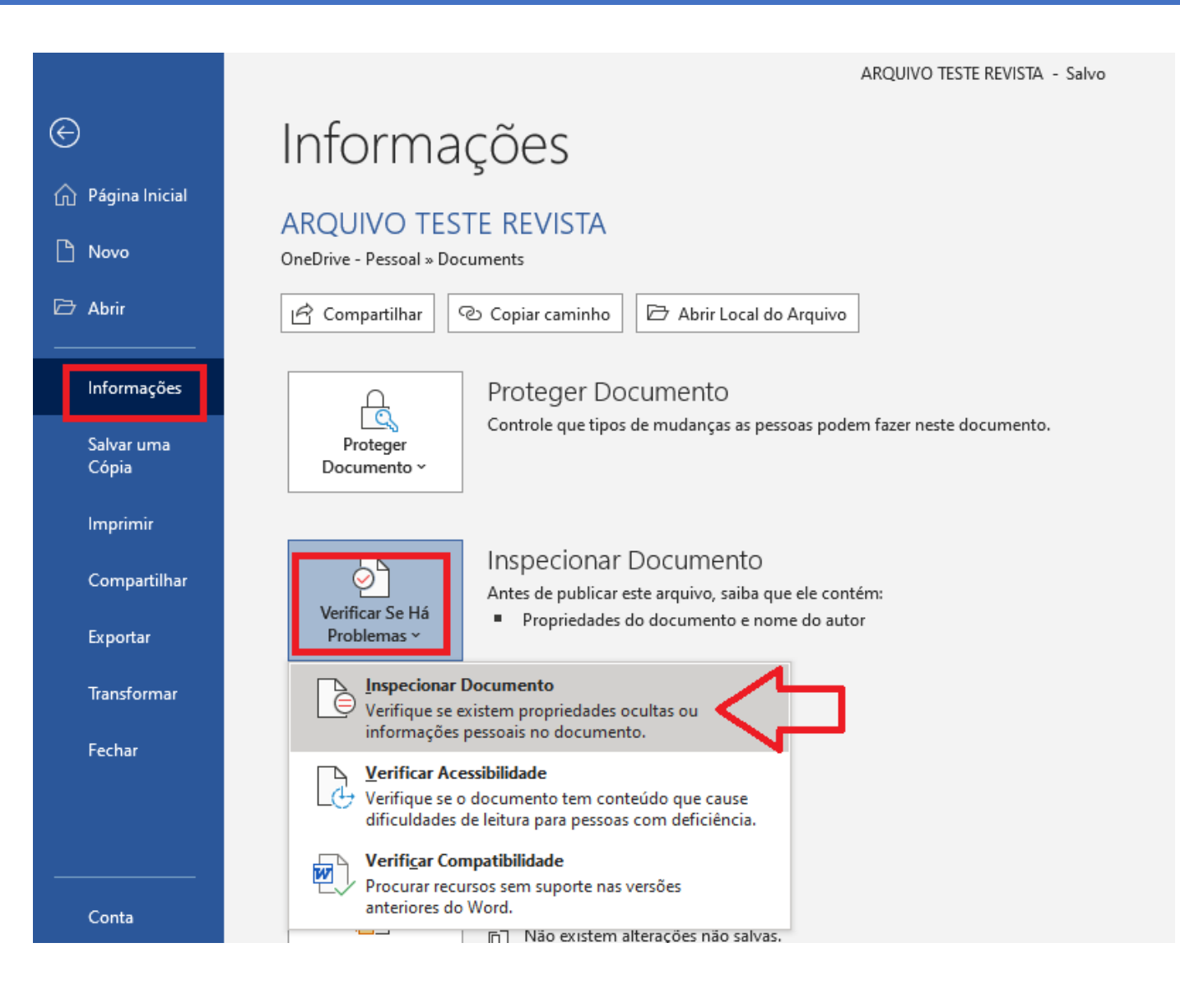

REVISTA DIREITO DAS RELAÇÕES SOCIAIS E TRABALHISTAS

Na lateral esquerda da tela, clique nas opções: 1º "informações" 2º "verificar se há problemas" 3º "inspecionar documento":

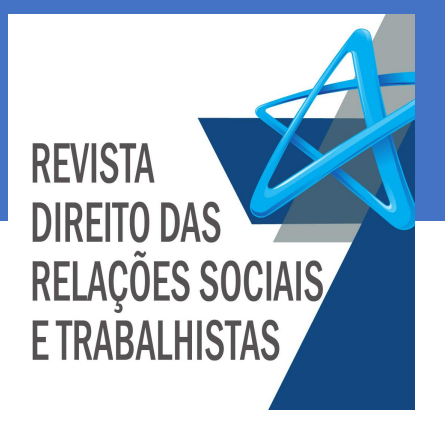

#### Informações ARQUIVO TESTE REVISTA Inspetor de Documento $\times$ OneDrive - Pessoal » Documents Para procurar o conteúdo selecionado no documento, clique em Inspecionar. 🖻 Compartilhar ^ Copiar caminho $\sim$ Comentários, Revisões e Versões erifica se há comentários, versões e marcas de revisão no documento. Proteger D $\checkmark$ ropriedades do Documento e Informações Pessoais erifica se há metadados ocultos ou informações pessoais salvos com o documento. Controle que tipo Proteger Documento ~ $\checkmark$ uplementos do Painel de Tarefas nspeciona suplementos do Painel de Tarefas salvos no documento. $\checkmark$ ocumentos Inseridos Inspecional $\bigcirc$ rerifica se há documentos inseridos que possam incluir informações que não estão? Antes de publicai isíveis no arquivo. Verificar Se Há Propriedade Problemas ~ $\sim$ Aacros, Formulários e Controles ActiveX erifica se há macros, formulários e controles ActiveX. Histórico de inta $\mathbb{T}$ erifica se há Tinta no documento. Exibir e restaurar Histórico de $\sim$ ítulos Recolhidos Versões erifica se há textos recolhidos sob um título no documento. v Inspecionar Fechar Gerenciar E P

Selecione todas as opções disponíveis na aba "Inspetor de documento"

à s

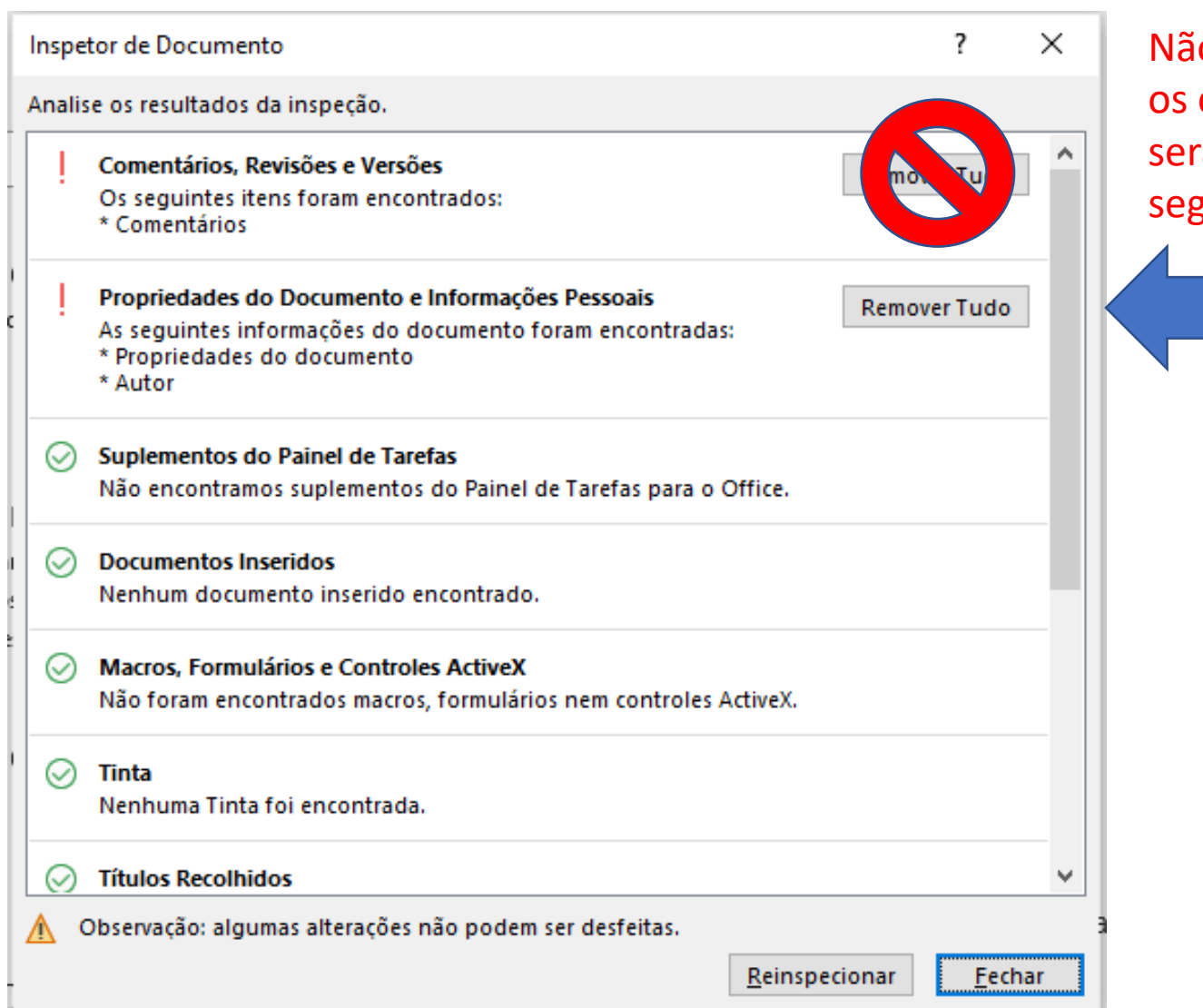

Não clique em remover os comentários. Eles serão anonimizados a seguir.

> Clique apenas em remover as "propriedades do documento e informações pessoais". Essa opção irá anonimizar os comentários e demais dados do arquivo.

REVISTA

**DIREITO DAS** 

**RELAÇÕES SOCIAIS** 

**E TRABALHISTAS** 

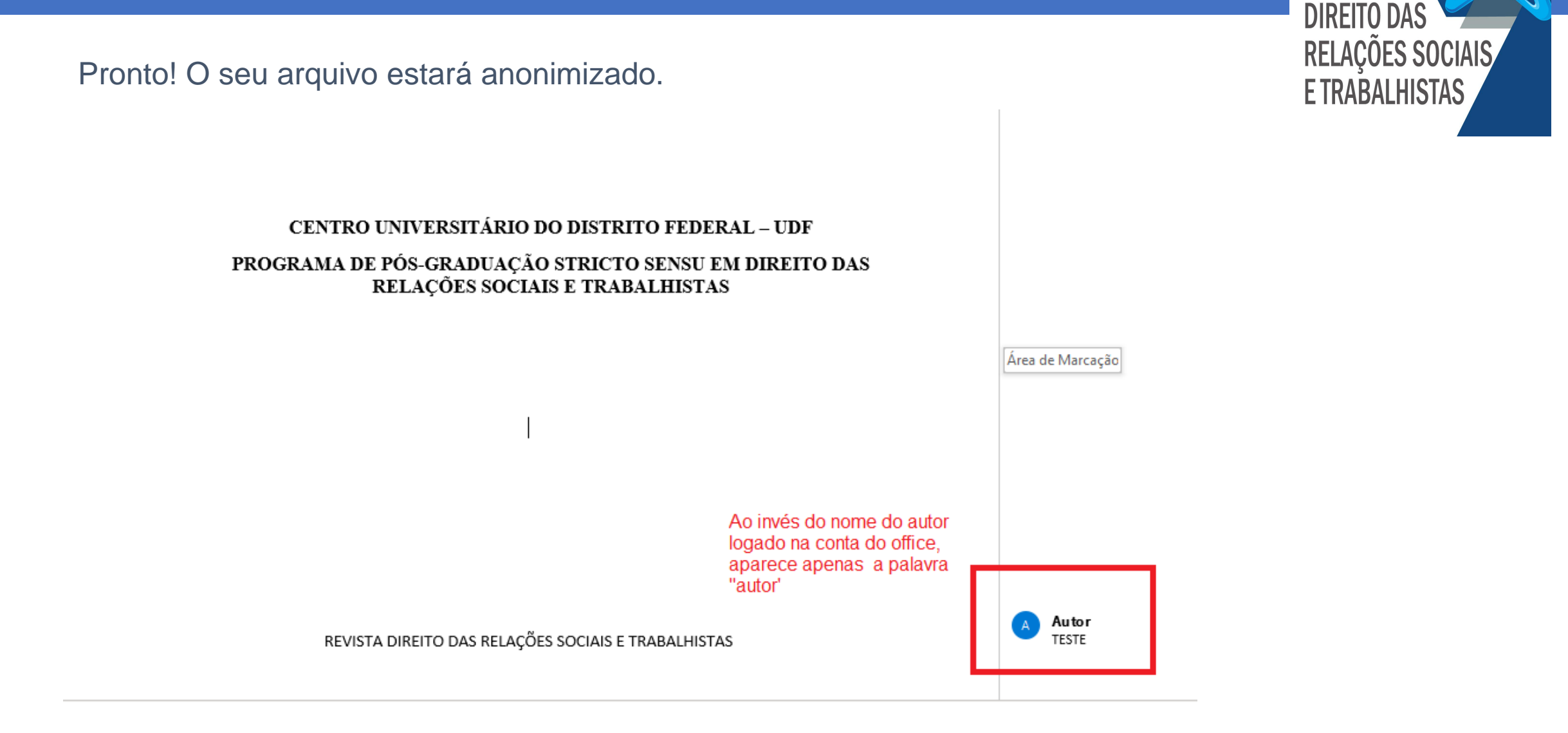

**REVISTA** 

Em seguida, o sistema abrirá um campo para anexar o artigo. Uma vez realizado o upload do arquivo, clique em "continuar",

| Carregar Arquivo da S               | Submissão         |                | 3               | × |
|-------------------------------------|-------------------|----------------|-----------------|---|
| 1. Enviar Submissão                 | 2. Metadados      | 3. Finalização |                 |   |
| Componentes do arti                 | go *              |                |                 |   |
| Texto do artigo<br>Upload concluído |                   |                |                 | ~ |
| 🗸 tatianalmeida, ARC                | UIVO TESTE REVIST | Adocx          | Alterar arquivo |   |
| Continuar Cancelar                  |                   |                |                 |   |

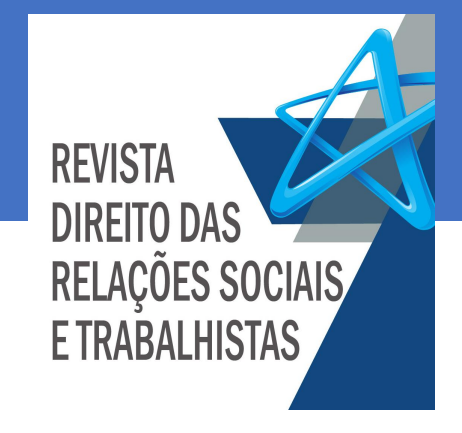

Concluído o upload do artigo, confirme os metadados na aba seguinte:

 Carregar Arquivo da Submissão
 X

 1. Enviar Submissão
 2. Metadados
 3. Finalização

**REVISTA** 

**DIREITO DAS** 

**RELAÇÕES SOCIAIS** 

**E TRABALHISTAS** 

### tatianalmeida, ARQUIVO TESTE REVISTA.docx 🥜 Editar

🗟 docx 🛛 🖂 16KB

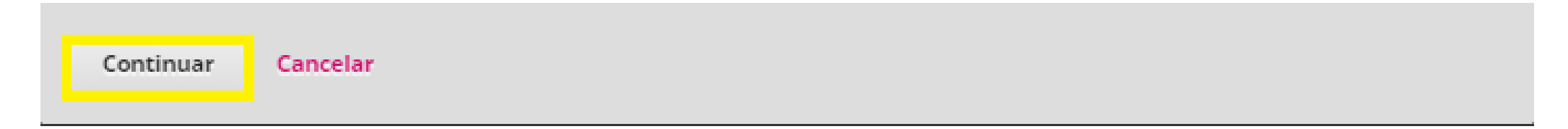

Salvar e continuar

Cancelar

Clique em "concluir" e na próxima aba, clique em "salvar e continuar" para prosseguir para a terceira etapa.

X Carregar Arquivo da Submissão 1. Enviar Submissão 2. Metadados Finalização Arquivo Adicionado Enviar um Novo Arquivo Submeter um artigo Concluir Cancelar 2. Transferência do manuscrito 3. Dados da Submissão 4. Confirmação 5. Próximos Passos 1. Início Arquivos da Submissão Q Buscar Enviar Arquivo 841-1 tatianalmeida, ARQUIVO TESTE REVISTA.docx August 19, Texto do artigo 2021

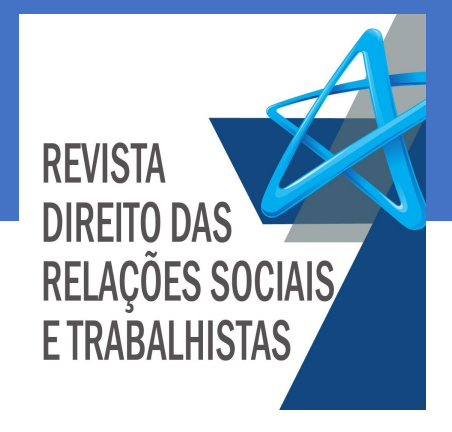

## SUBMISSÃO: 3º Dados da submissão

Na terceira etapa, o autor será direcionado para a aba "3. Dados de submissão", onde são inseridos o título do artigo, resumo, palavras-chave e informados os coautores do artigo. Em seguida, clique novamente em "salvar e continuar".

sta Direito das Relações Sociais e Trabalhistas Tarefas 0 Português (Brasil) Ver o Site Submeter um artigo 2. Transferência do manuscrito 3. Dados da Submissão 4. Confirmação 5. Próximos Passos 1. Início Submissões Prefixo Título \* 0 Q Se o título do livro começar com "Um" ou "O" (ou algo similar na ordem alfabética) coloque a palavra no prefixo. Subtítulo 0 Resumo \* 0 Lista de Coautores Incluir Coautor Nas Listas de Navegaçã

REVISTA DIREITO DAS RELAÇÕES SOCIAIS E TRABALHISTAS

# SUBMISSÃO: 4º Confirmação

Finalizar Submissão

Cancelar

Quarta e última etapa. Na aba "confirmação", clique em "finalizar submissão" para concluir o envio. Sugerimos que antes de finalizar a submissão, o autor retorne às abas anteriores e confirme as informações inseridas no sistema.

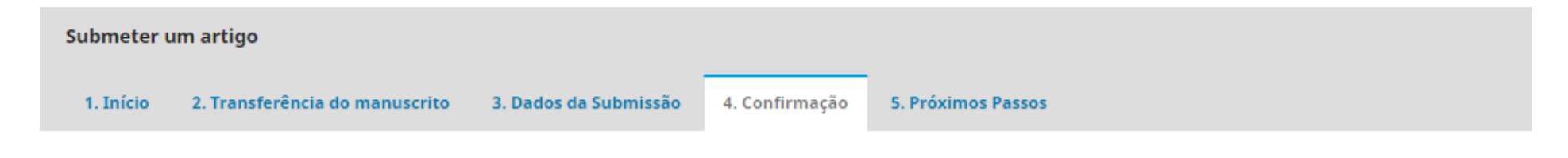

Seu envio está no sistema e pronto para ser finalizado. Você pode voltar e ajustar as informações fornecidas antes de continuar. Quando pronto, clique em "Finalizar Submissão".

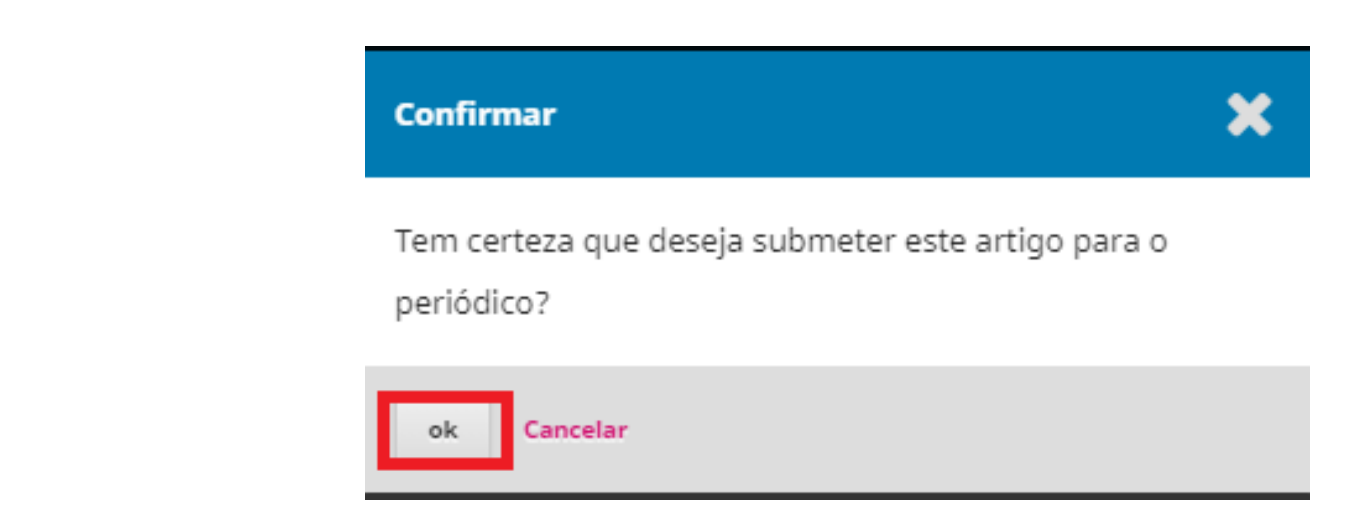

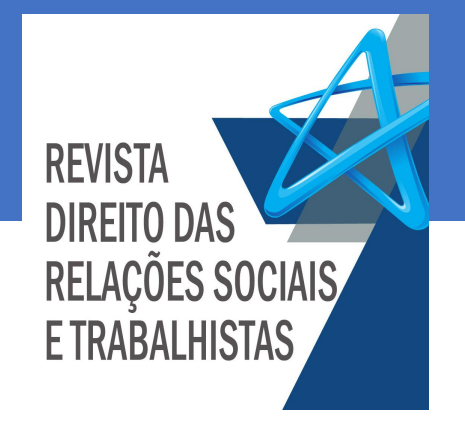

# SUBMISSÃO CONCLUÍDA!

Ao finalizar a submissão, o autor poderá acompanhar o andamento da avaliação do artigo submetido por meio do acesso na página principal da revista:

http://publicacoes.udf.edu.br/index.php/relacoes-sociais-trabalhista

| <b>Revis</b> t<br>Atual | t <b>a Direito d</b><br>Arquivos | <b>las Relações Sociais e Trabalhistas</b><br>Sobre - | Cadastro Acesso<br>Nos acessos seguintes, é<br>necesário primeiro efetuar o login<br>para acessar o sistema e verificar<br>o andamento das submissões<br>Q Buscar |
|-------------------------|----------------------------------|-------------------------------------------------------|----------------------------------------------------------------------------------------------------|
|                         |                                  |                                                       |                                                                                                    |
| Inicio                  | / Acesso                         |                                                       | Idioma                                                                                                    |
| Usuári                  | o *                              |                                                       | English                                                                                                    |
|                         |                                  |                                                       | Español (España)                                                                                                    |
|                         |                                  |                                                       | Português (Brasil)                                                                                                    |
| Senha                   | *                                |                                                       | Français (France)                                                                                                    |
| a senh                  | a?                               | Esqueceu                                              | Italiano                                                                                                    |
|                         |                                  |                                                       |                                                                                                    |

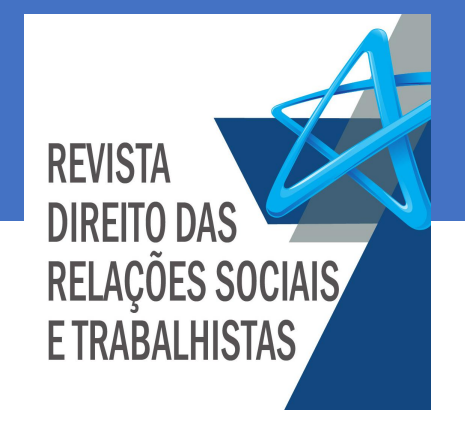

## ACOMPANHAMENTO DA SUBMISSÃO

Uma vez acessado o sistema, o autor é direcionado à página de acompanhamento das submissões. Na aba "fila", estão os artigos em fase de avaliação e na aba "arquivos", os artigos recusados ou já publicados.

Submissões Arquivos Fila Clique na seta Nova Submissão Minhas Submissões Designadas Q Buscar ao lado Tatiana Almeida 348 O Submissão ~ ARQUIVO TESTE REVISTA Clique em "ver  $\mathcal{O}$  0 Discussões abertas submissão para ser direcionado à pagina de Ver Submissão acompanhamento.

\*O Autor receberá notificação por e-mail informando se o artigo foi aceito ou recusado.

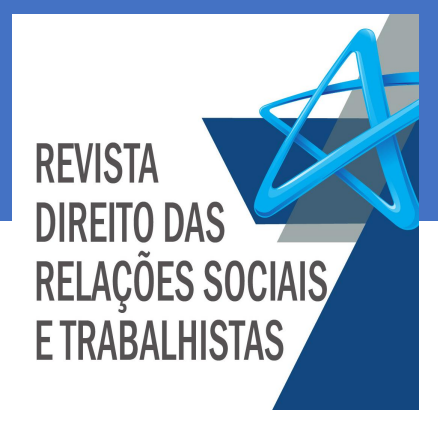

## ACOMPANHAMENTO DA SUBMISSÃO

Uma outra forma de acesso às submissões pode ser feita por meio da página central da revista antes de inserir os dados de acesso. Antes de acessar o sistema (login), o autor clica no menu "SOBRE" e seleciona a opção "SUBMISSÕES".

Acesso Cadastro Acesso sem login Revista Direito das Relações Sociais e Trabalhistas Atual Arquivos Sobre Q Buscar Sobre a Revista Início / Acesso Submissões Idioma Equipe Editorial English Usuário \* Español (España) tatianalmeida Conselho Editorial Português (Brasil) Declaração de Privacidade Senha \* Français (France) Contato Italiano a senha? Mantenha-me conectado Informações Não é um usuário? Registe-se no site Acesso Para Leitores Para Autores Para Bibliotecários

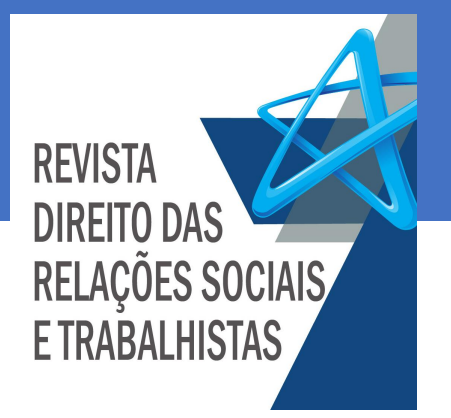

## ACOMPANHAMENTO DA SUBMISSÃO

Na página seguinte, são informadas as condições para submissão. Para cadastrar novas submissões ou acessar as submissões já cadastradas, o sistema exigirá o login para acesso ao sistema.

Revista Direito das Relações Sociais e Trabalhistas Atual Arquivos Sobre -Q Buscar Início / Submissões Idioma English O cadastro no sistema e posterior acesso, por meio de login e senha, são obrigatórios para a submissão de Español (España) trabalhos, bem como para acompanhar o processo editorial em curso. Acesso em uma conta existente ou Português (Brasil) Registrar uma nova conta. Français (France) Ao clicar em acesso, o autor efetua o login e em seguida é Italiano direcionado para a página de acompanhamento já Condições para submissão exemplificada anteriormente. Como parte do processo de submissão, os autores são obrigados a verificar a Informações conformidade da submissão em relação a todos os itens listados a seguir. As submissões que não estiverem de acordo com as normas serão devolvidas aos autores. Para Leitores Para Autores A contribuição é original e inédita, e não está sendo avaliada para publicação por outra revista; caso contrário, deve-se Para Bibliotecários iustificar em "Comentários ao editor".

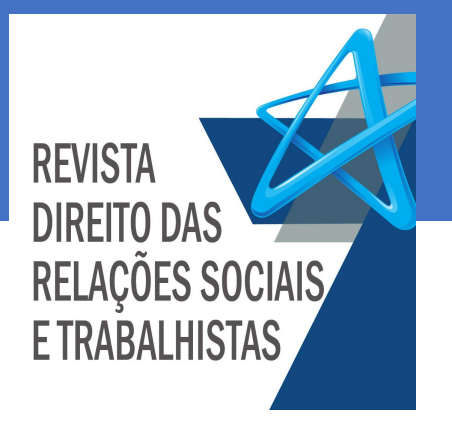

### Ficou com alguma dúvida?

Em caso de dúvida, entre em contato conosco através dos e-mails informados na página principal da revista.

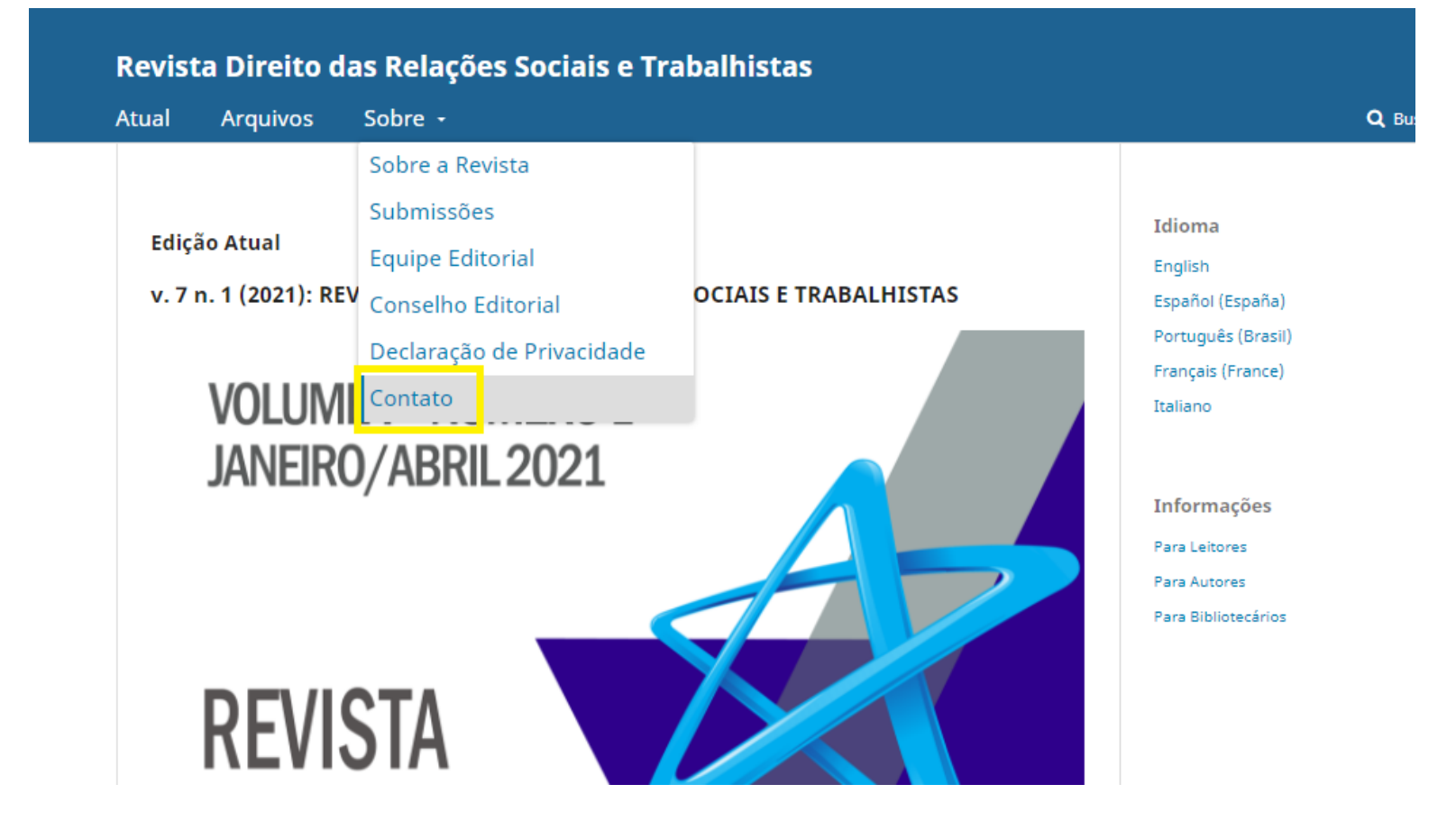

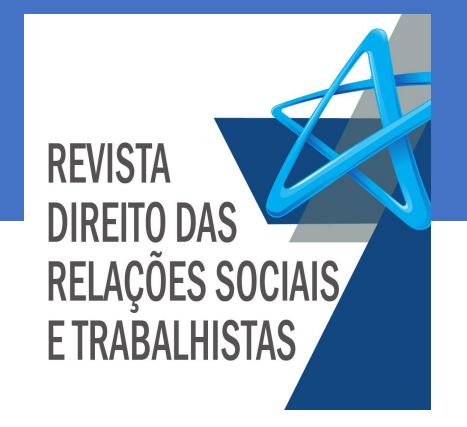

### Agradecimento

O Programa de Mestrado em Direito das Relações Sociais e Trabalhistas do Centro Universitário do Distrito Federal (UDF) agradece o seu interesse em publicar seu artigo em nossa revista!

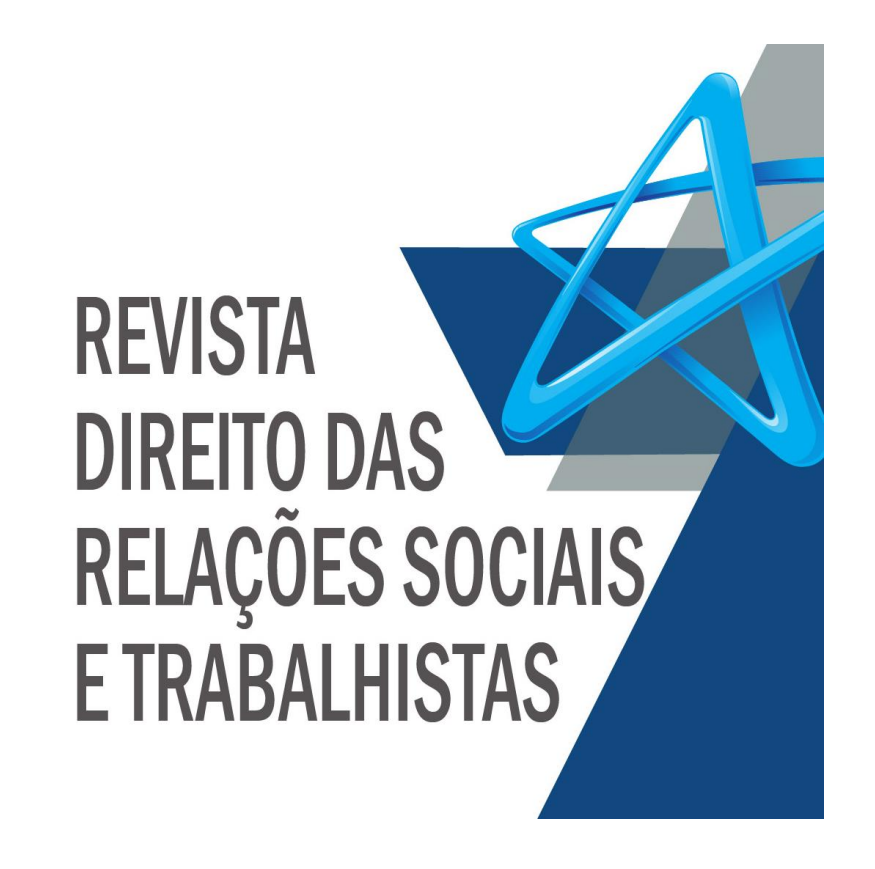

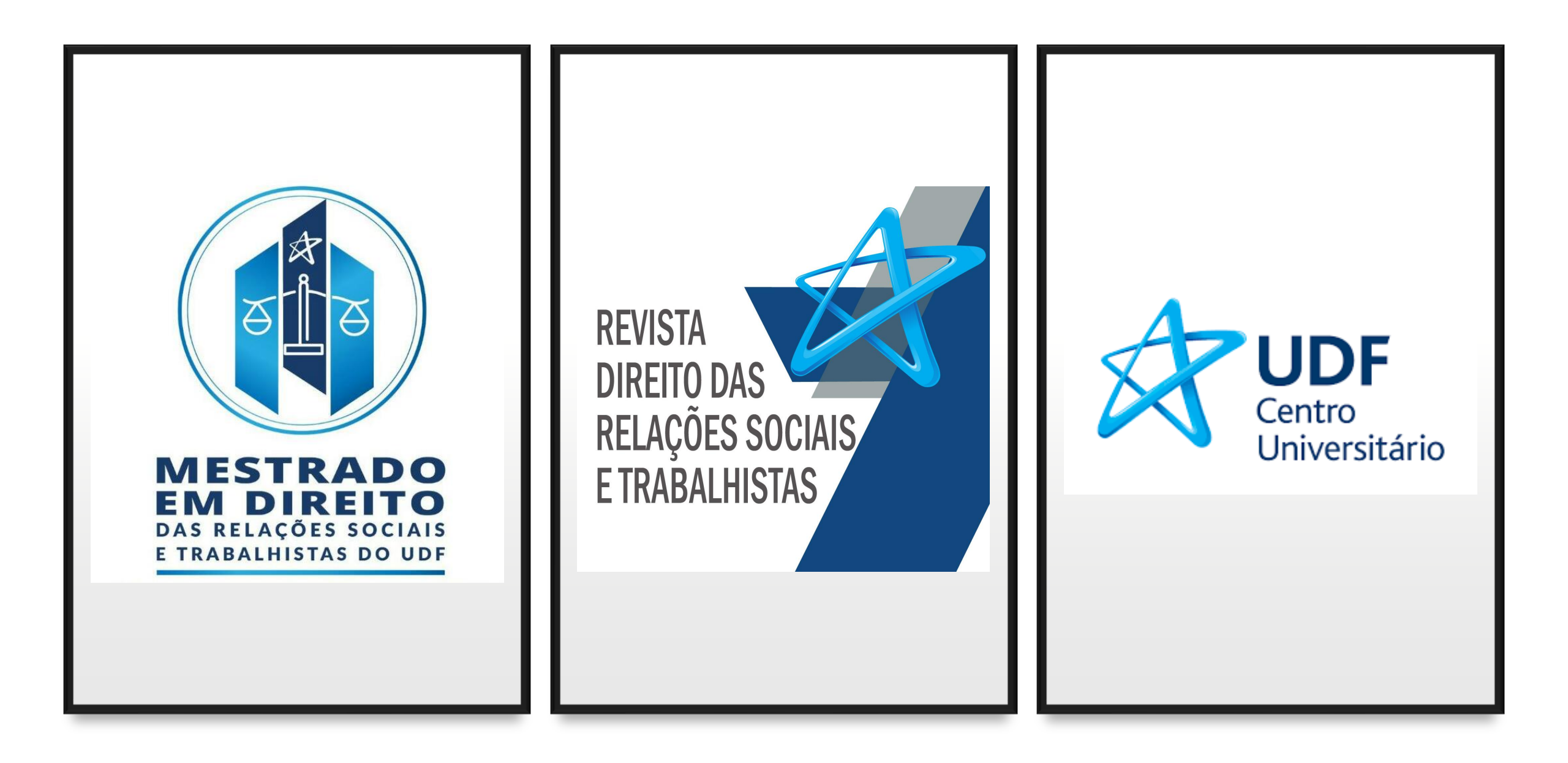